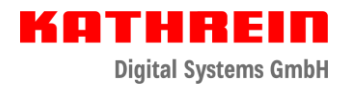

## **Update Anleitung CAP-Konverter**

## **Vorbereitung USB-Stick**

- USB-Stick in FAT32 formatieren
- Öffnen Sie die heruntergeladene ZIP-Datei mit einem Doppelklick
- Wählen Sie über die Schaltfläche "…" den zuvor FAT32 formatierten USB-Stick, welchen Sie zum Update verwenden möchten, aus.
- Bestätigen Sie die Auswahl mit "OK"
- Klicken Sie auf die Schaltfläche "Extract"

Die benötigten Dateien werden automatisch auf dem USB-Stick mit der entsprechenden Ordnerstruktur entpackt.

## Update-Vorgang am CAP-Konverter:

- Schalten Sie den CAP-Konverter am Netzschalter aus
- Verbinden Sie den USB-Stick mit Ihrem CAP-Konverter
- "Reset" Taster an der Geräterückseite des CAP-Konverters gedrückt halten und gleichzeitig den CAP-Konverter über den Netzschalter einschalten

Während des Update-Vorgangs beginnt die LED gelb zu leuchten. Der "Reset" Taster kann losgelassen werden. Der Update-Vorgang dauert ca. 90 Sekunden

Das erfolgreiche Update wird durch schnelles "rot-grün-gelb" blinken signalisiert.

Ein Fehler während des Updates wird durch rotes Blinken signalisiert. Siehe LED Statusanzeige PDF.

Nach erfolgreichem Update den CAP-Konverter am Netzschalter ausschalten, USB-Stick entfernen und den CAP-Konverter neu starten.